# ESTUDOS **ELEITORAIS**

# ORIENTAÇÕES PARA AUTORES Uma adaptação do material da Lepidus Tecnologia

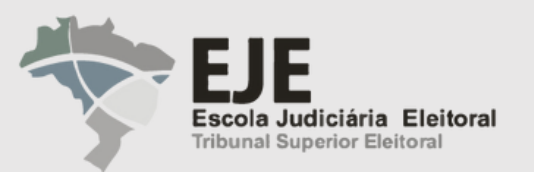

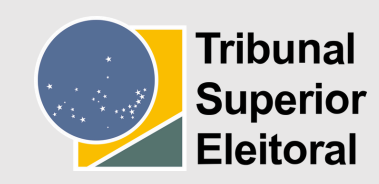

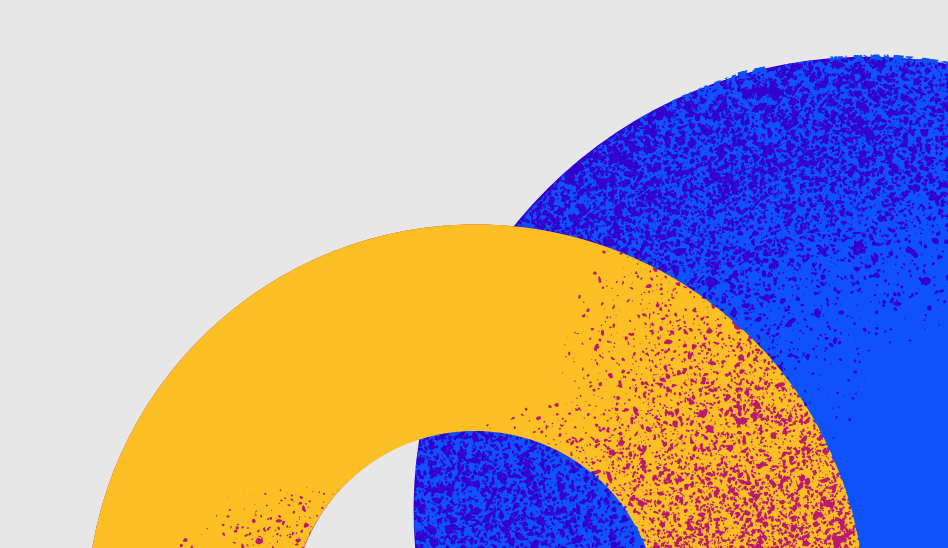

## Sumário

```
Cadastrando-se na revista
Submetendo um Artigo
Etapa 1 - Início
   Idioma da submissão
   Seção
         Comentários para o editor
                   .....
Etapa 2 – Transferência do manuscrito
Etapa 3 – Inserir metadados
Etapa 4 – Confirmação
Etapa 5 – Próximos Passos
Painel
```

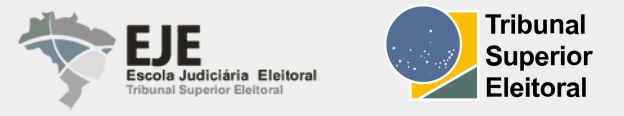

| 04     |
|--------|
| <br>06 |
| <br>07 |
| <br>08 |
| <br>09 |
| <br>10 |
| <br>12 |
| <br>14 |
| <br>17 |
| <br>18 |
| <br>19 |
|        |

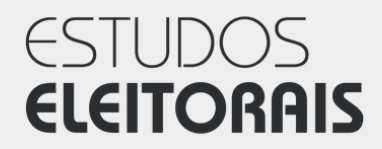

## Autoria

Neste tutorial, você aprenderá a utilizar o site da revista Estudos Eleitorais para submeter artigos, desde o cadastro até a submissão do trabalho.

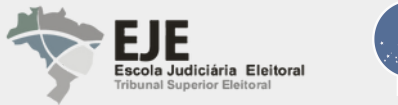

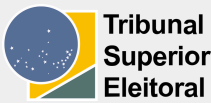

ORIENTAÇÕES PARA AUTORES | 2024

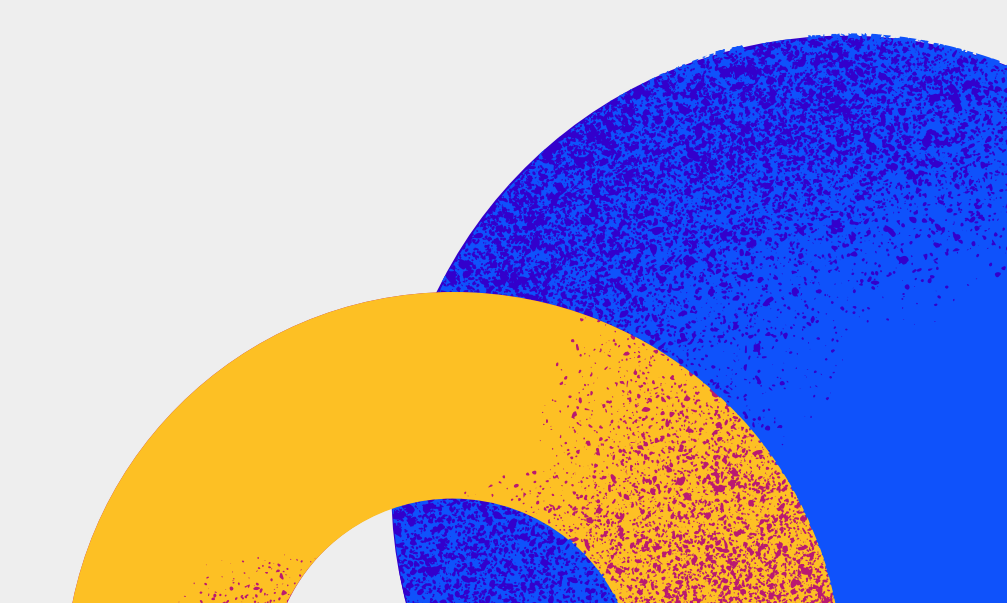

### Cadastrando-se na revista

Para submeter um artigo, primeiro você precisa criar um cadastro como usuário.

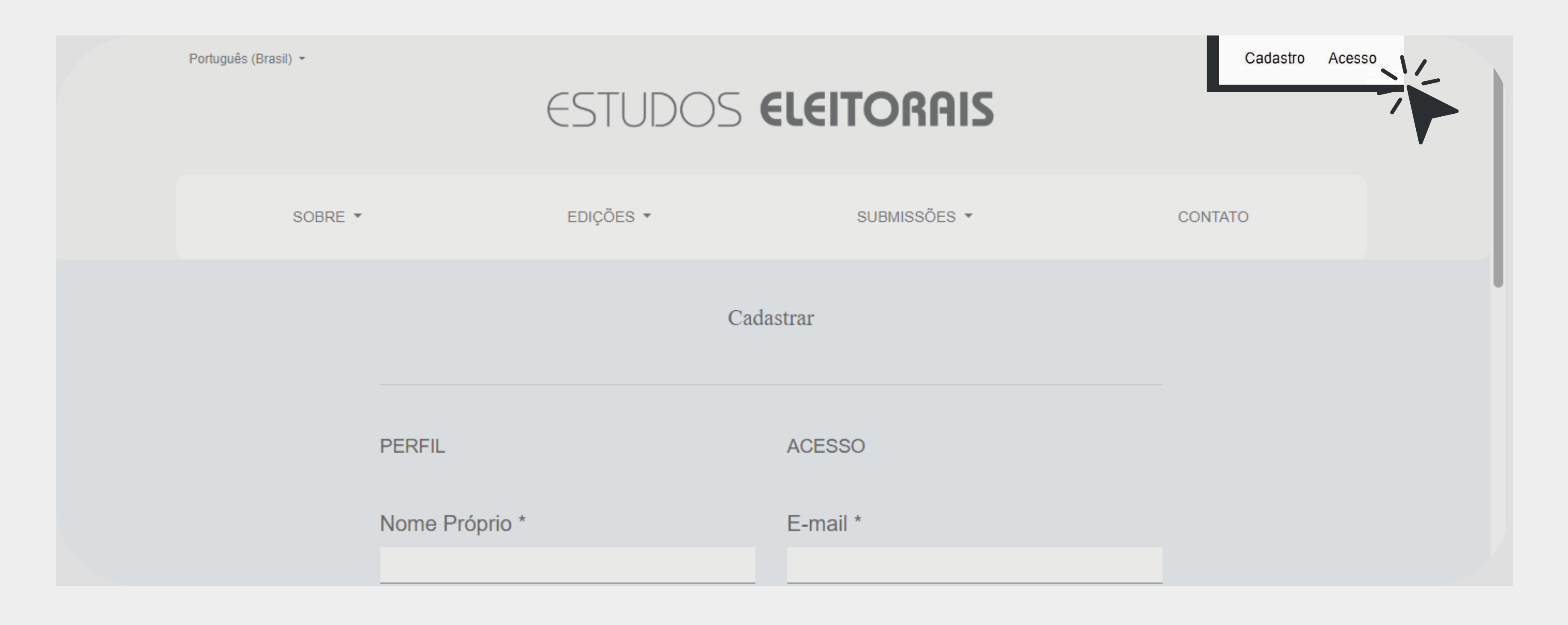

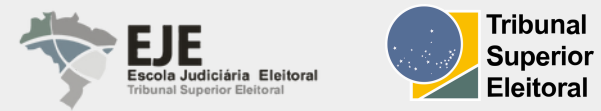

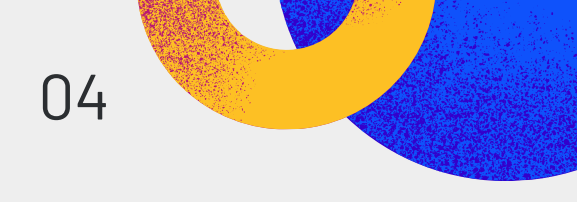

### Após o cadastro, ao fazer o login, o site da revista redirecionará você para o painel de **Submissões**.

| Estudos Eleitorais |       |                              |           |                         |                  |                |  | ¢ | ٩ |
|--------------------|-------|------------------------------|-----------|-------------------------|------------------|----------------|--|---|---|
|                    | Submi | ssões                        |           |                         |                  |                |  |   |   |
|                    | Fila  | Arquivos                     |           |                         |                  | Ajuda          |  |   |   |
|                    |       | Minhas Submissões Designadas |           | Q Buscar                | <b>▼</b> Filtros | Nova Submissão |  |   |   |
|                    |       |                              | Não foram | encontradas submissões. |                  |                |  |   |   |
|                    |       |                              |           |                         |                  |                |  |   |   |

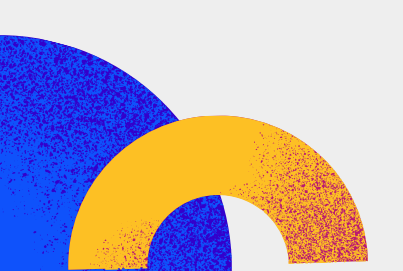

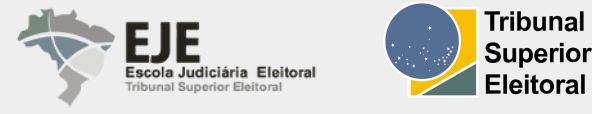

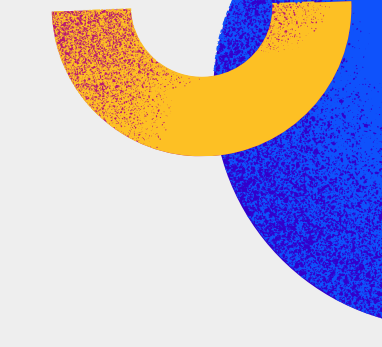

### Submetendo um Artigo

Após criar o seu cadastro e fazer o login, você será redirecionado(a) para o painel Submissões.

| Subm | issões                       |                                   |
|------|------------------------------|-----------------------------------|
| Fila | Arquivos                     |                                   |
|      |                              |                                   |
|      | Minhas Submissões Designadas | <b>Q</b> Buscar                   |
|      |                              | Não foram encontradas submissões. |
|      |                              |                                   |

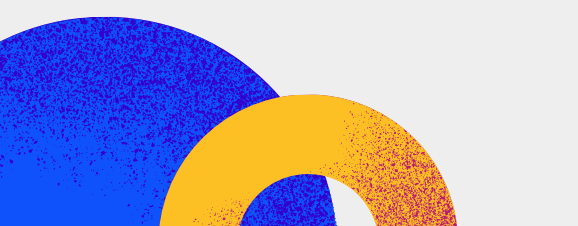

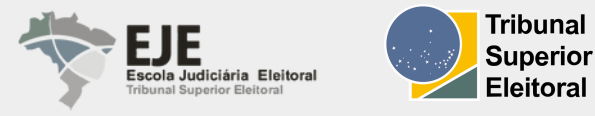

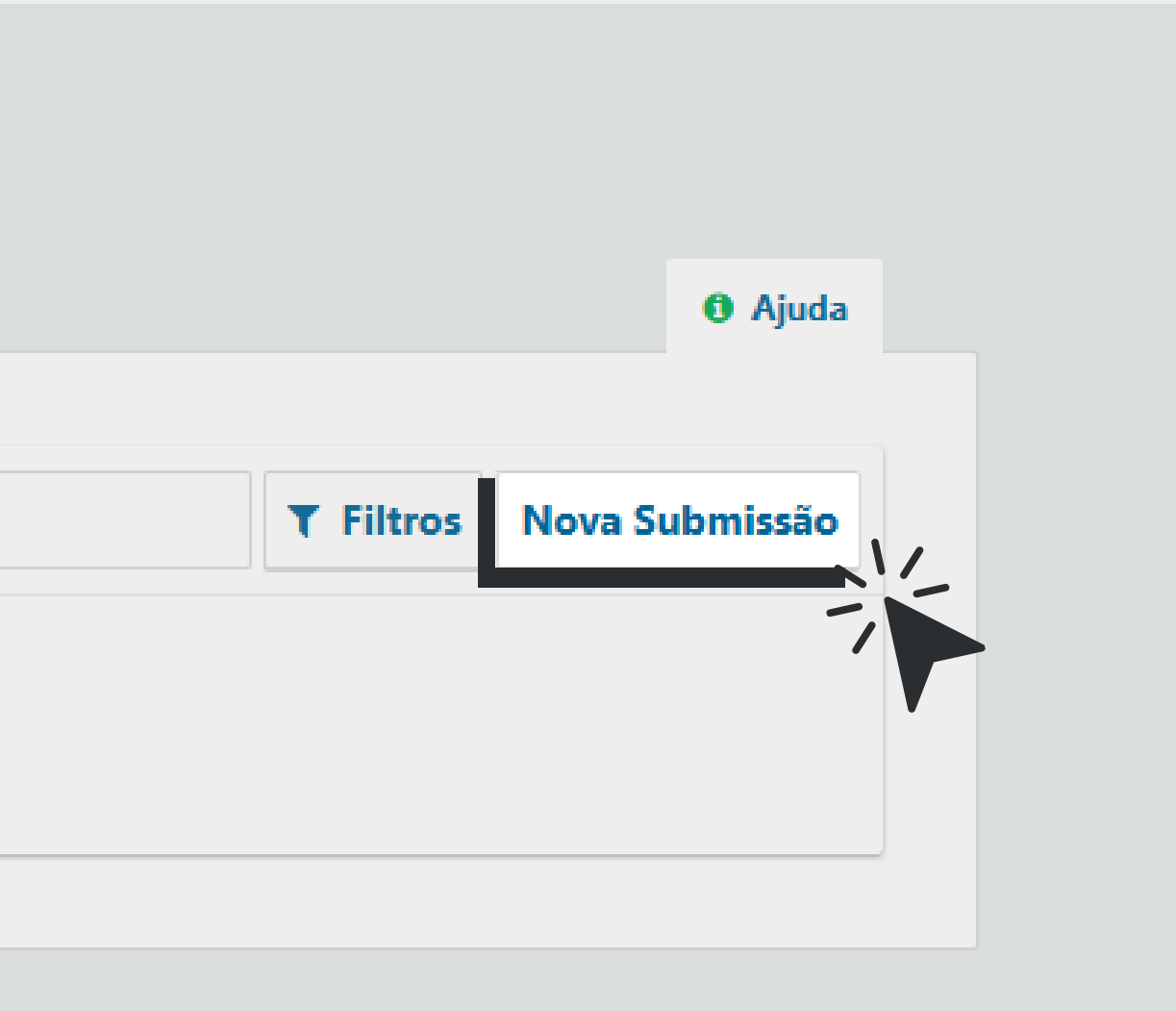

### ETAPA 1 – Início

Nesta etapa, você deve fornecer informações preliminares sobre sua submissão.

|                            | 2. Tra    | ansferênc | ia do man   | uscrito   | 3.1     | nserir metadados         | 4. Confirma |
|----------------------------|-----------|-----------|-------------|-----------|---------|--------------------------|-------------|
| Idioma                     | da Sub    | omissão   |             |           |         |                          |             |
| Portugu                    | iês (Bras | il)       |             |           |         | ~                        |             |
| <b>Seção</b><br>Os artigos | s devem   | ser subm  | etidos a un | na das se | ções do | ✓<br>periódico. <b>*</b> |             |
|                            |           |           |             |           |         |                          |             |
| Coment                     | tários p  | oara o e  |             |           |         |                          |             |

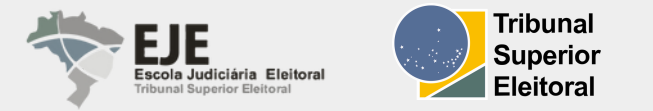

óximos Passos

### **ETAPA 1 – Idioma da Submissão**

Selecione o idioma de sua submissão no menu suspenso (a revista permite submissão em diversos idiomas).

| I. Inicio 2. Transferencia do manuscrito 3. Inserir metadados 4. Confirmação | 1. Inicio       2. Transferencia do manuscrito       3. Inserir metadados       4. Confirmação         Idioma da Submissão       Português (Brasil)       Idioma da Submissões em múltiplos idiomas são aceitas. Escolha o idioma principal da | Inicio       2. Transferencia do manuscrito       3. Inserir metadados       4. Confirmação         Idioma da Submissão       Português (Brasil)       Inserir metadados       Inserir metadados       Inserir met | 4.1.4.1   |                                |                      | 1000           |
|------------------------------------------------------------------------------|----------------------------------------------------------------------------------------------------|----------------------------------------------------------------------------------------------------|-----------|--------------------------------|----------------------|----------------|
|                                                                              | Idioma da Submissão<br>Português (Brasil)<br>Submissões em múltiplos idiomas são aceitas. Escolha o idioma principal da                                                                                                    | Idioma da Submissão<br>Português (Brasil)<br>Submissões em múltiplos idiomas são aceitas. Escolha o idioma principal da                                                                                                    | 1. Inicio | 2. Transferencia do manuscrito | 3. Inserir metadados | 4. Confirmação |
|                                                                              | Idioma da Submissão<br>Português (Brasil)<br>Submissões em múltiplos idiomas são aceitas. Escolha o idioma principal da                                                                                                    | Idioma da Submissão<br>Português (Brasil)<br>Submissões em múltiplos idiomas são aceitas. Escolha o idioma principal da<br>submissão nas opcões acima. *                                                                                                    |           |                                |                      |                |
|                                                                              | Português (Brasil)<br>Submissões em múltiplos idiomas são aceitas. Escolha o idioma principal da                                                                                                    | Português (Brasil)<br>Submissões em múltiplos idiomas são aceitas. Escolha o idioma principal da                                                                                                    | Idioma    | da Submissão                   |                      |                |
| Idioma da Submissão                                                          | Português (Brasil)<br>Submissões em múltiplos idiomas são aceitas. Escolha o idioma principal da                                                                                                    | Português (Brasil)<br>Submissões em múltiplos idiomas são aceitas. Escolha o idioma principal da                                                                                                    |           |                                |                      |                |
| Idioma da Submissão                                                          | Submissões em múltiplos idiomas são aceitas. Escolha o idioma principal da                                                                                                    | Submissões em múltiplos idiomas são aceitas. Escolha o idioma principal da                                                                                                    | aioma     |                                |                      | 7              |
| Idioma da Submissão                                                          | Submissões em multiplos lalomas são aceitas. Escolha o laloma principal da                                                                                                    | submissões em multiplos ialomas são aceitas. Escolha o ialoma principal da                                                                                                    | Desture   |                                | <u></u>              | 1_             |
| Idioma da Submissão<br>Português (Brasil)                                    |                                                                                                    | submissão nas opcões acima. *                                                                                                    | Portugi   | uês (Brasil)                   |                      | -              |

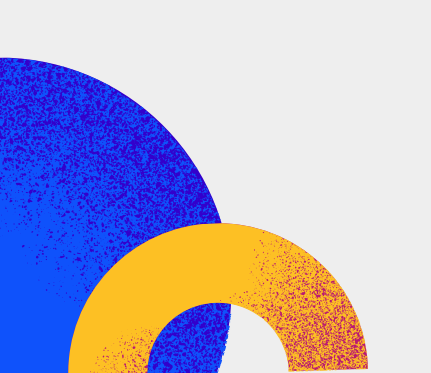

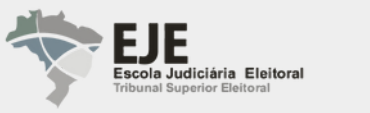

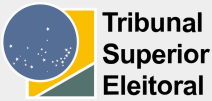

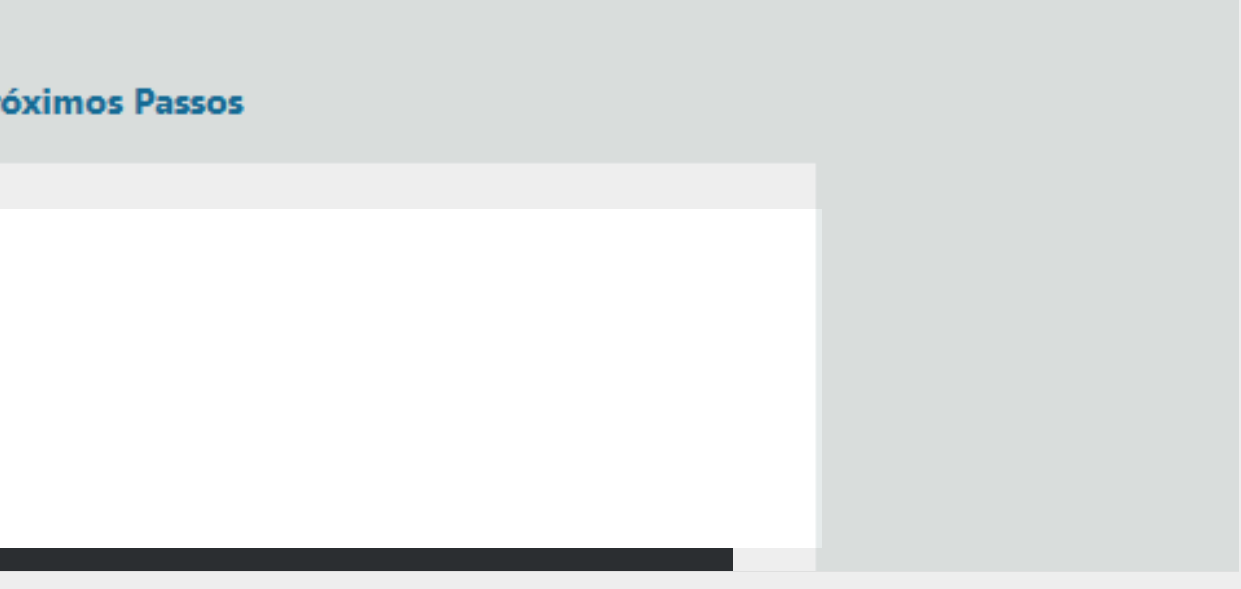

### ETAPA 1 – Seção

Nos editais, a seção para envio será indicada. Selecione a seção apropriada para sua submissão:

- Escolha "Edital vigente" caso esteja submetendo trabalho para um número com Edital aberto;
- Escolha "Fluxo Contínuo" caso esteja submetendo trabalho a qualquer tempo.

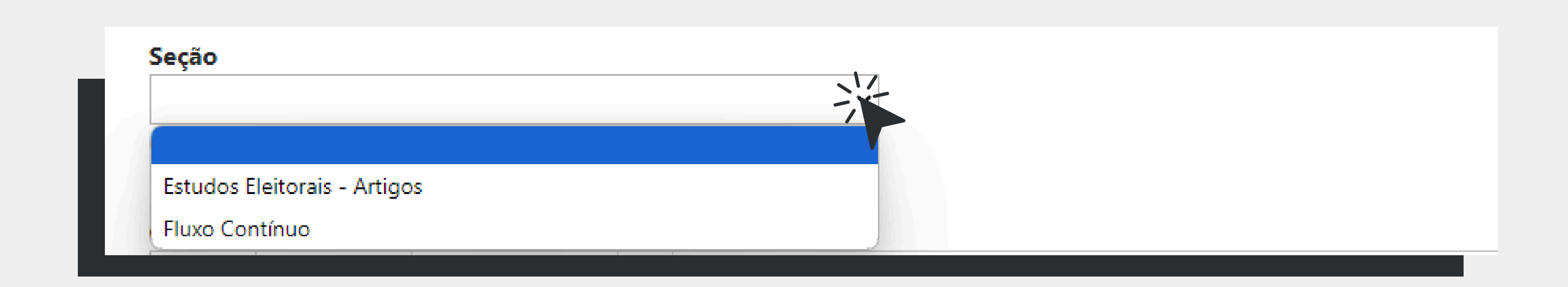

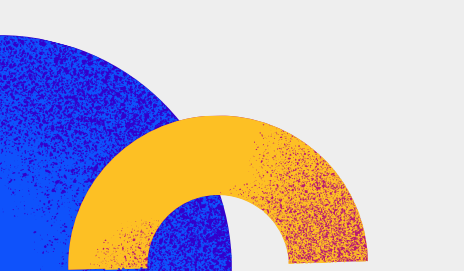

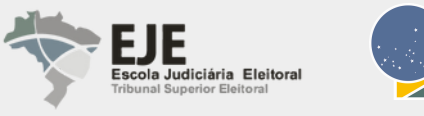

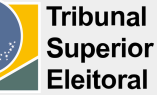

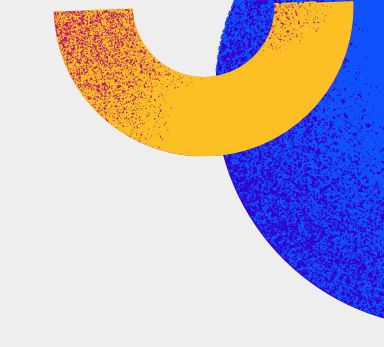

### ETAPA 1 – Comentários para o editor

Caso queira, você pode incluir comentários para o editor.

Para finalizar esta etapa, leia a declaração de privacidade do periódico, marque a opção e clique no botão "Salvar e continuar" para seguir para a próxima etapa.

| ✓ Sim, eu concordo em ter meus dados coletados e armazenados de acordo com a <u>declaração d</u> | Sim, eu concordo em ter meus dados coletados e armazenados de acordo com a <u>declaraçã</u> | þ    | Û     | В      | I     | U    | P     | <u>%</u> | $\diamond$ | 23    |       | ±                                    |                        |
|--------------------------------------------------------------------------------------------------|---------------------------------------------------------------------------------------------|------|-------|--------|-------|------|-------|----------|------------|-------|-------|--------------------------------------|------------------------|
| Sim, eu concordo em ter meus dados coletados e armazenados de acordo com a <u>declaração d</u>   | Sim, eu concordo em ter meus dados coletados e armazenados de acordo com a <u>declaraçã</u> |      |       |        |       |      |       |          |            |       |       |                                      |                        |
| ✓ Sim, eu concordo em ter meus dados coletados e armazenados de acordo com a <u>declaração d</u> | Sim, eu concordo em ter meus dados coletados e armazenados de acordo com a <u>declaraçã</u> |      |       |        |       |      |       |          |            |       |       |                                      |                        |
| Sim, eu concordo em ter meus dados coletados e armazenados de acordo com a <u>declaração d</u>   | Sim, eu concordo em ter meus dados coletados e armazenados de acordo com a <u>declaraçã</u> |      |       |        |       |      |       |          |            |       |       |                                      |                        |
| Sim, eu concordo em ter meus dados coletados e armazenados de acordo com a <u>declaração d</u>   | Sim, eu concordo em ter meus dados coletados e armazenados de acordo com a <u>declaraçã</u> |      |       |        |       |      |       |          |            |       |       |                                      |                        |
| Sim, eu concordo em ter meus dados coletados e armazenados de acordo com a declaração de         | Sim, eu concordo em ter meus dados coletados e armazenados de acordo com a <u>declaraçã</u> |      |       |        |       |      |       |          |            |       |       |                                      |                        |
| Sim, eu concordo em ter meus dados coletados e armazenados de acordo com a <u>declaração d</u>   | Sim, eu concordo em ter meus dados coletados e armazenados de acordo com a <u>declaraçã</u> |      |       |        |       |      |       |          |            |       |       |                                      |                        |
| Sim, eu concordo em ter meus dados coletados e armazenados de acordo com a declaração d          | Sim, eu concordo em ter meus dados coletados e armazenados de acordo com a <u>declaraçã</u> |      |       |        |       |      |       |          |            |       |       |                                      |                        |
|                                                                                                  |                                                                                             |      |       |        |       |      |       |          |            |       |       |                                      |                        |
|                                                                                                  |                                                                                             | 🗹 Si | m, eu | u cono | cordo | em t | er me | us da    | dos c      | oleta | dos e | armazenados de acordo com a <u>d</u> | leclaração de          |
|                                                                                                  |                                                                                             | ☑ Si | m, eu | u cono | cordo | em t | er me | us da    | dos c      | oleta | dos e | armazenados de acordo com a <u>d</u> | leclaração de          |
|                                                                                                  |                                                                                             | Si   | m, eu | u con  | cordo | em t | er me | us da    | dos c      | oleta | dos e | armazenados de acordo com a <u>d</u> | l <u>eclaração d</u> € |

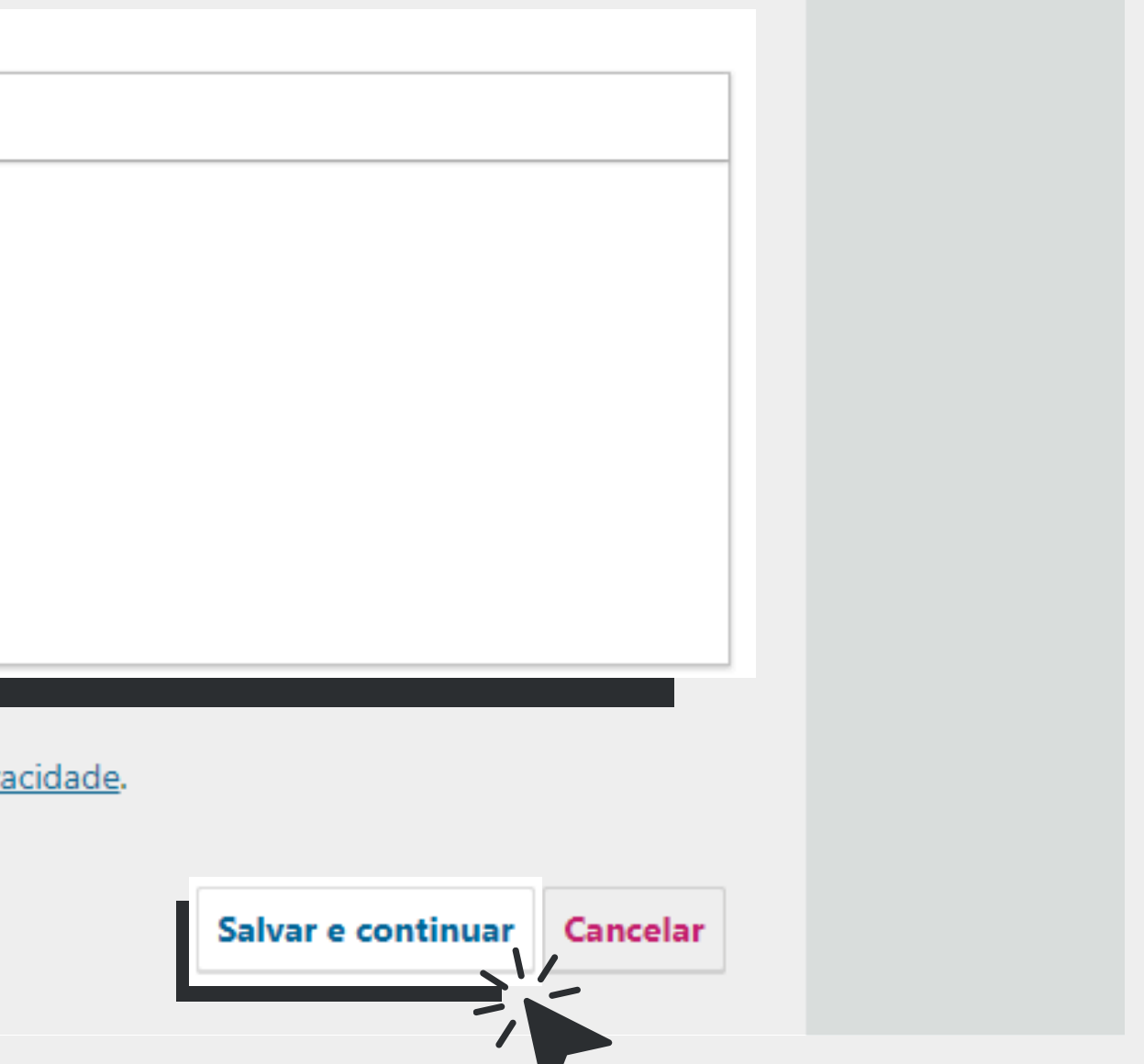

### ETAPA 2 – Transferência do manuscrito

Em **Transferência do manuscrito**, clique em **Enviar arquivo**. Uma janela será aberta permitindo que você carregue seu arquivo de submissão. Você só poderá fazer o upload de um item por vez (arquivos adicionais podem ser carregados posteriormente, e o primeiro arquivo será o corpo do seu manuscrito).

| . Inicio | 2. Transferência do manuscrito | 3. Inserir metadados           | 4. Confirmação          | 5. Próximos Passos             |          |
|----------|--------------------------------|--------------------------------|-------------------------|--------------------------------|----------|
| Docu     | mentos                         |                                |                         |                                | Add File |
|          | Upload any file                | s the editorial team will need | d to evaluate your subi | mission. <u>Enviar arquivo</u> | -;       |
|          |                                |                                |                         |                                |          |
|          |                                |                                |                         |                                |          |

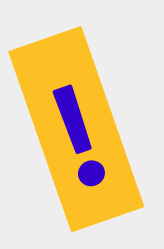

Observação: é obrigatório desidentificar o artigo e suprimir qualquer recurso que o identifique.

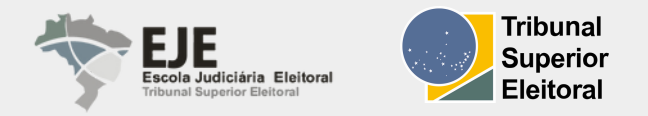

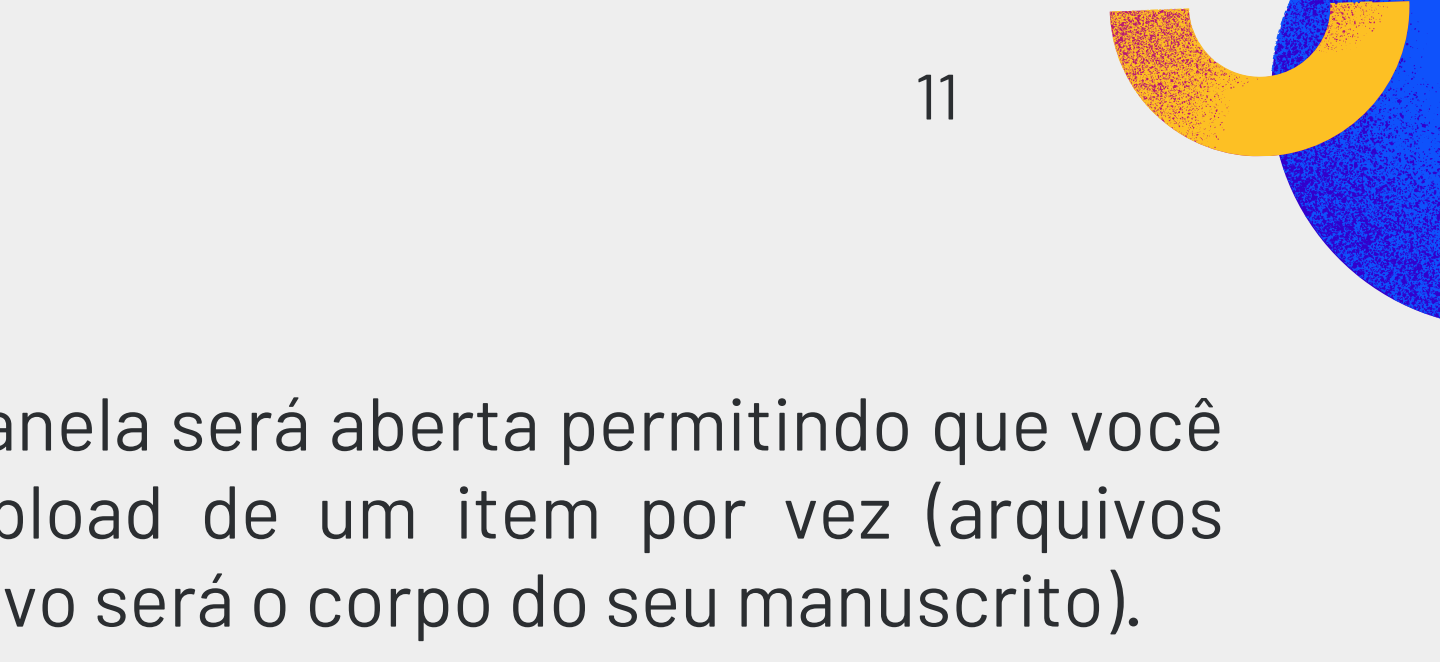

### **ETAPA 2 – Transferência do manuscrito**

Após o carregamento do artigo, selecione o tipo de arquivo clicando em Texto do artigo.

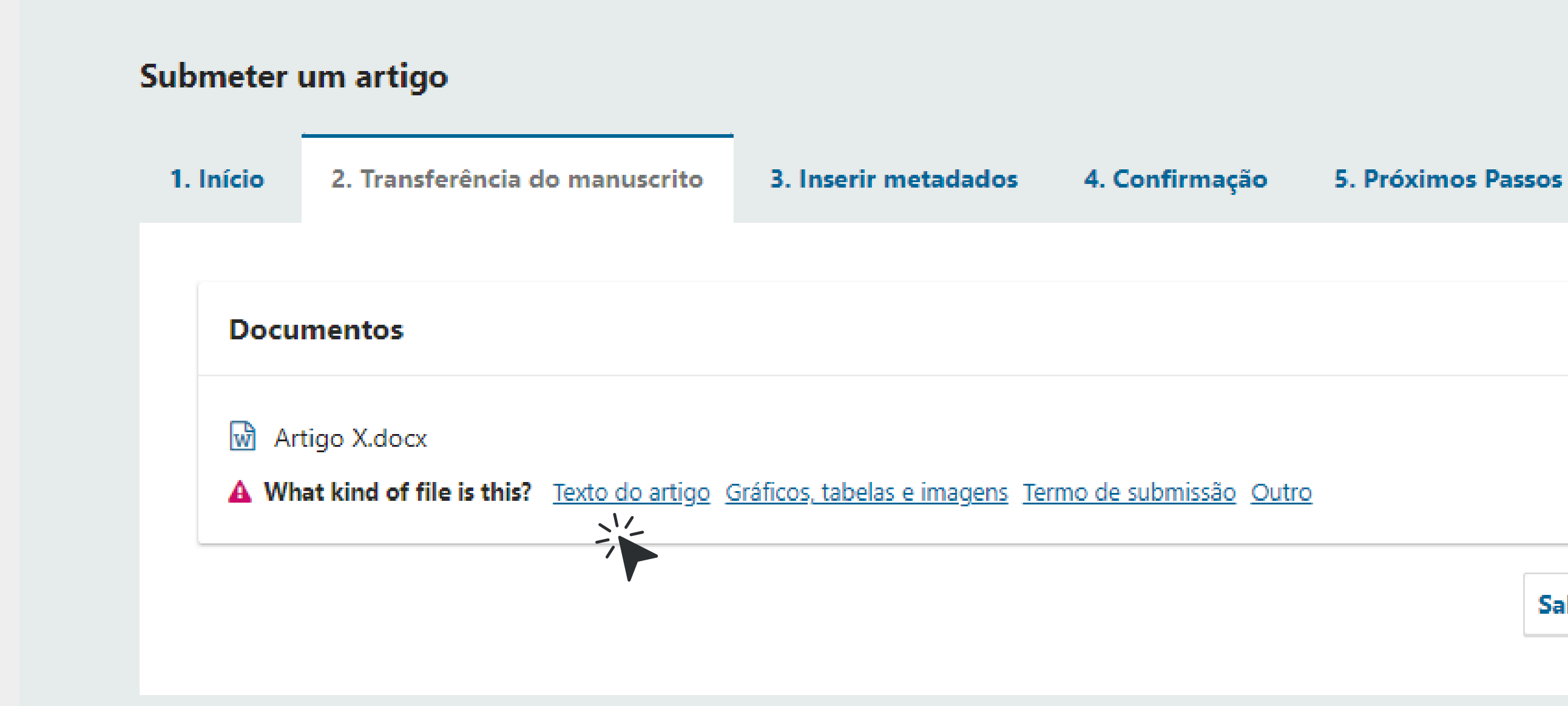

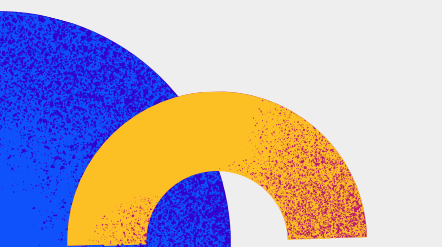

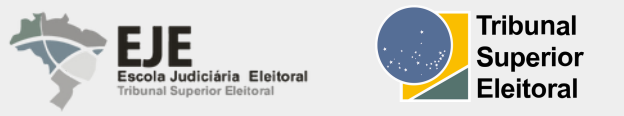

|            |           | Add File |
|------------|-----------|----------|
|            | Editar    | Remover  |
|            |           |          |
| Salvar e d | continuar | Cancelar |
|            |           |          |

Caso seu trabalho contenha gráficos, imagens e tabelas, clique em **Add File** para fazer o carregamento de arquivos editáveis, separadamente. Após o carregamento, selecione a opção de correspondência do "tipo de arquivo": Gráficos, tabelas e imagens.

O mesmo procedimento será aplicado ao **Termo de submissão**, que deverá ser enviado obrigatoriamente, com o tipo de arquivo correspondente selecionado.

| Documentos        |                         |                |                             |        | Add File |
|-------------------|-------------------------|----------------|-----------------------------|--------|----------|
| Artigo X.docx     |                         |                | Texto do artigo             | Editar | Remover  |
| Gráfico Y.xlsx    |                         |                | Gráficos, tabelas e imagens | Editar | Remover  |
| 🔎 Termo de Submis | são de Artigo Estudos I | Eleitorais.pdf | Termo de submissão          | Editar | Remover  |

Após realizar o carregamento dos arquivos e a seleção de suas categorias, clique em **Salvar e continuar**.

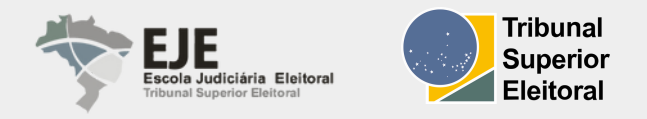

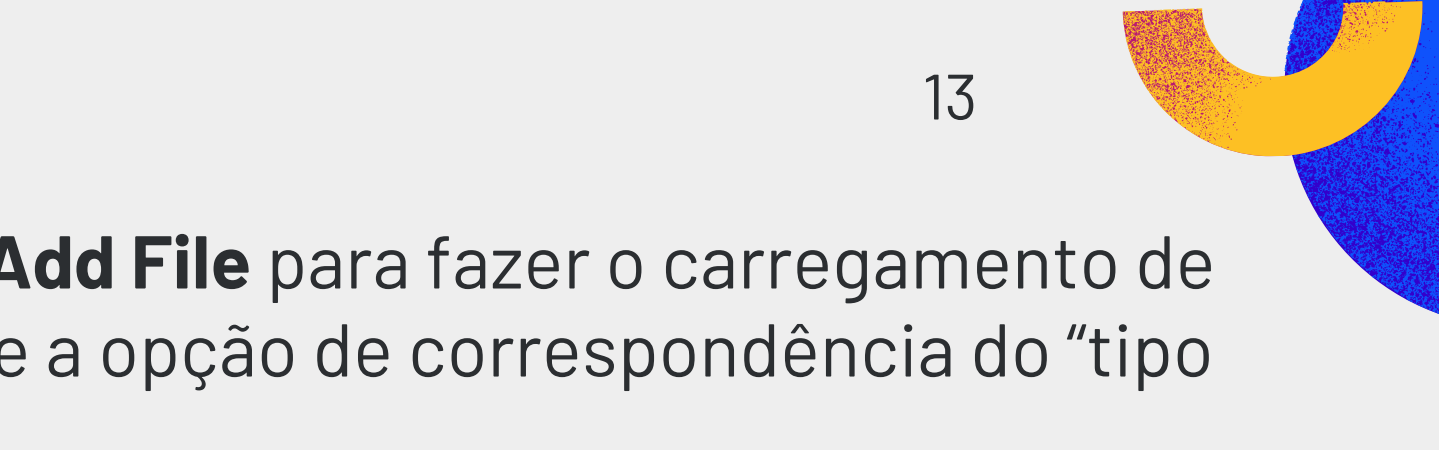

### **ETAPA 3 – Inserir metadados**

Nesta etapa, você deverá preencher os campos obrigatórios:

- Título (em português e em inglês);
- Resumo (em português e em inglês).

|                        | rência do manuscrit | 3. Inserir metadados | 4. Confirmação | 5. Próximos Passos |   |
|------------------------|---------------------|----------------------|----------------|--------------------|---|
|                        | _/ .                |                      |                |                    |   |
| Prefixo                | Títul               | 0 *                  | •              |                    | 0 |
| Exemplos: Uma(s), A(s) | ), Um, Uns, Est     | e campo é requerido. |                |                    |   |
| O(s)                   |                     |                      |                |                    |   |
| Subtítulo              |                     |                      |                |                    |   |
| Subtituio              |                     |                      |                |                    | Ø |
|                        |                     |                      |                |                    |   |
|                        |                     |                      |                |                    |   |
| Resumo *               |                     |                      |                |                    | G |
| Resumo *               | ″ ⊔ ∷≣ ≟≡ ×         | * x, 8 % 🗘 🕅         | 1 t            |                    |   |

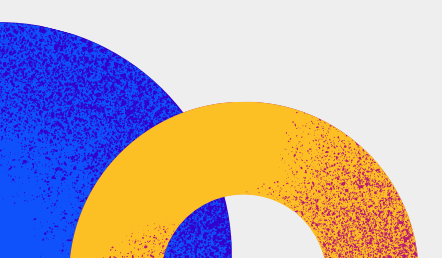

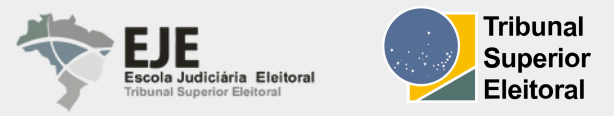

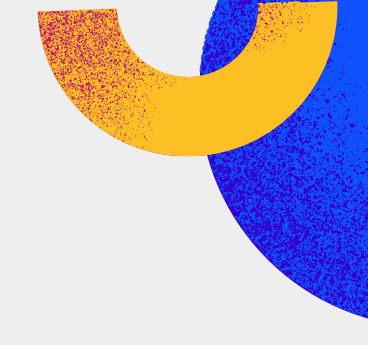

### **ETAPA 3 – Inserir metadados**

• Lista de Coautores: nesse campo, clique em Editar para inserir o minicurrículo no campo, caso ainda não tenha inserido essas informações no momento do cadastro.

| Lista de Coautores        |                      |       |
|---------------------------|----------------------|-------|
| Nome                      | E-mail               | Papel |
| <ul> <li>André</li> </ul> | andre@lepidus.com.br | Autor |
| Editar Excluir            |                      |       |

Em caso de coautoria, é necessário adicionar o nome das coautoras e dos coautores, com os respectivos minicurrículos. Para isso, clique em Incluir Coautor.

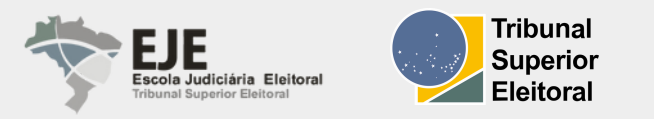

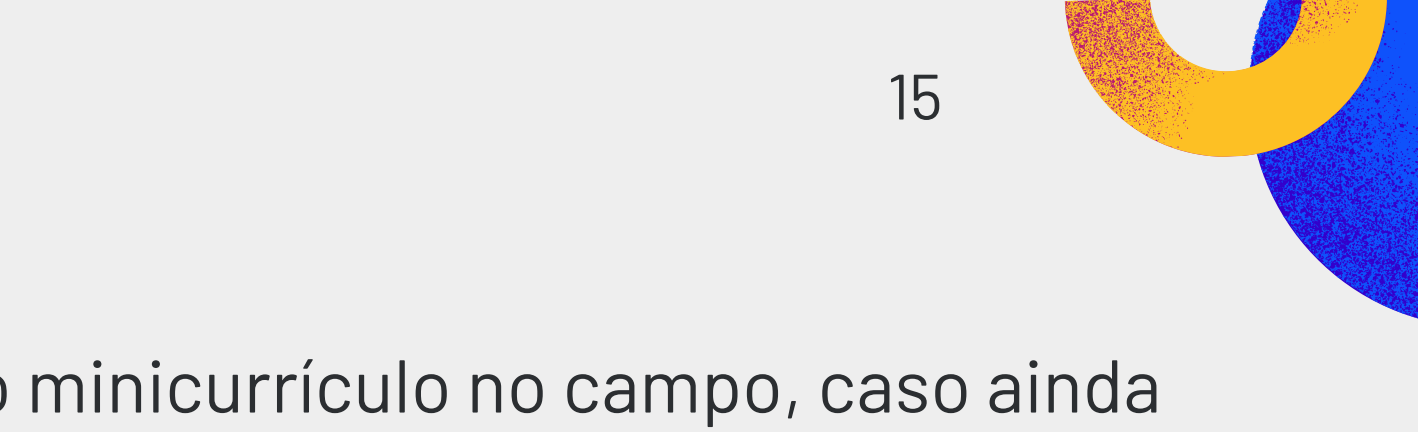

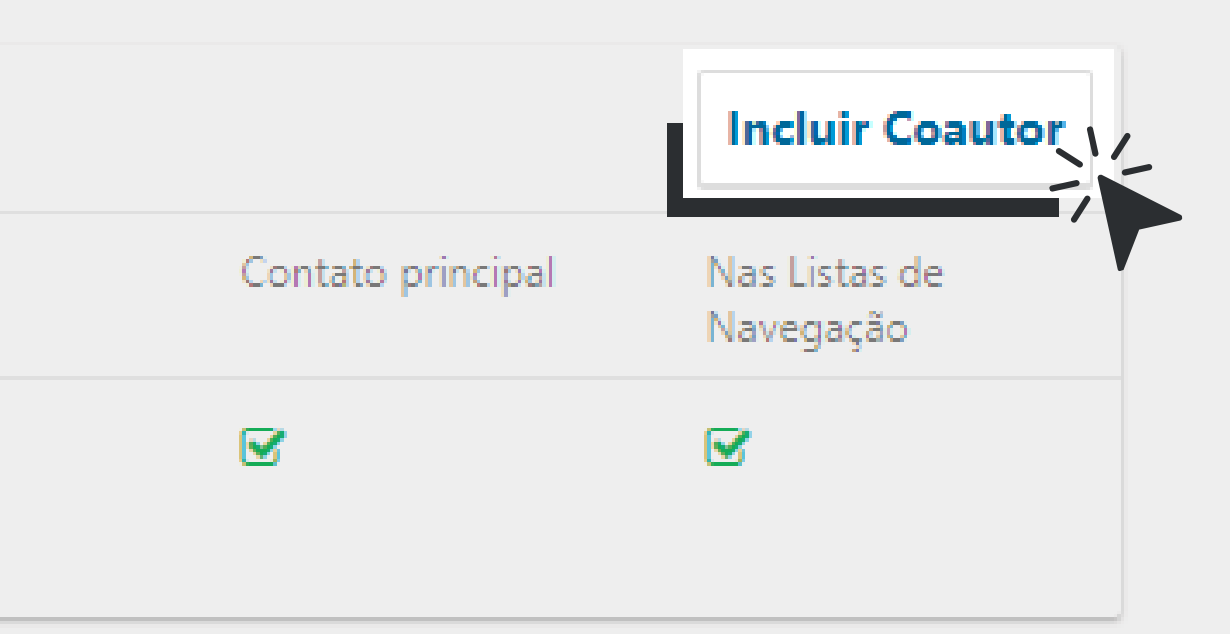

### Uma nova janela será aberta. Atente-se à grafia correta de nomes e sobrenomes, ao preenchimento do campo Resumo da Biografia (minicurrículo) e à seleção do Papel do colaborador como Autor.

| Incluir Coautor                                                                          |                                                     | × |                                                      |                              |                         |                   |                               |         |      |    | Q | ) |   |   |
|------------------------------------------------------------------------------------------|-----------------------------------------------------|---|------------------------------------------------------|------------------------------|-------------------------|-------------------|-------------------------------|---------|------|----|---|---|---|---|
| Nome                                                                                     |                                                     | _ | Instituição/Aț                                       | filiação                     |                         |                   |                               |         |      |    |   |   |   |   |
| João 😵                                                                                   | Lopes de Azevedo                                    | 3 |                                                      |                              |                         |                   |                               |         |      |    |   |   |   |   |
| Nome Próprio *                                                                           | Sobrenome                                           |   | D D                                                  | BI                           | <b>⊻ :</b> Ξ            |                   | X <sup>2</sup> X <sub>2</sub> | P       | % <> | 55 | ÷ |   | Q | 1 |
| Como você prefere ser tratado(a)? Pronomes de tratamento,<br>Nome Público de Preferência | nomes do meio e sufixos podem ser adicionados aqui. |   |                                                      |                              |                         |                   |                               |         |      |    |   |   |   |   |
| E-mail *                                                                                 |                                                     |   | Resumo da B                                          | Biografia                    |                         |                   |                               |         |      |    |   |   |   |   |
| País<br>Brasil<br>País *                                                                 |                                                     |   | Papel do co<br>Autor<br>Tradutor                     | colaborad                    | lor *                   |                   |                               |         |      |    |   |   |   |   |
| Dados Complementares       URL     ORCID iD                                              |                                                     |   | <ul> <li>□ Contato</li> <li>☑ Incluir est</li> </ul> | principal pa<br>ste autor en | ara corre<br>m listas d | spondê<br>e naveg | ncia edit<br>Jação?           | torial. |      |    |   |   |   |   |

Para finalizar essa etapa, clique em **Salvar**.

De volta à página de informações sobre a submissão, vá até o final dela, no canto inferior direito, e clique em Salvar e continuar.

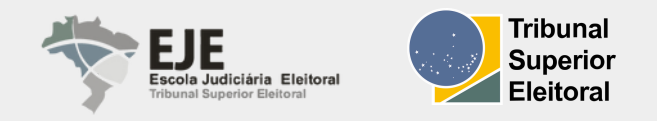

### **ETAPA 4**

Na página de **Confirmação**, a sua submissão está pronta para ser finalizada. Se desejar fazer alguma alteração, volte aos passos anteriores. Senão, clique em Finalizar Submissão.

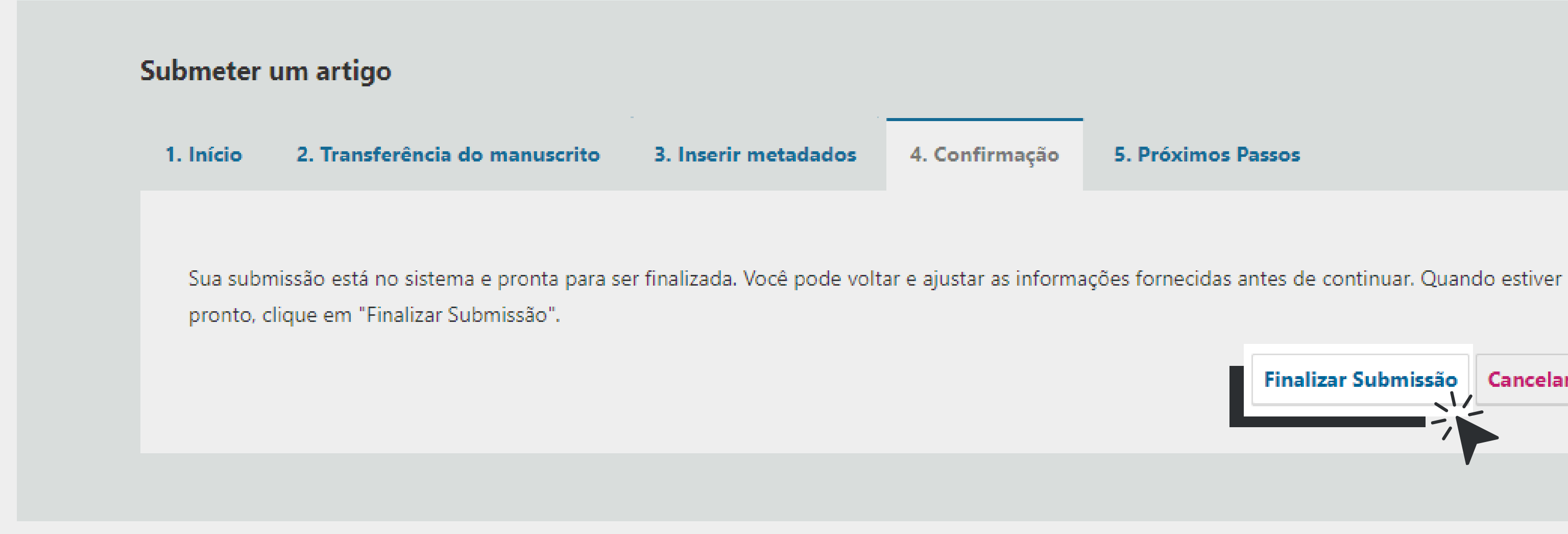

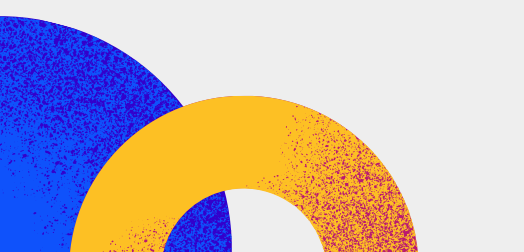

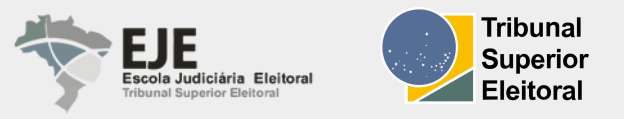

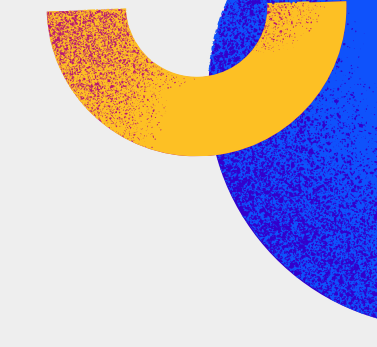

5. Próximos Passos

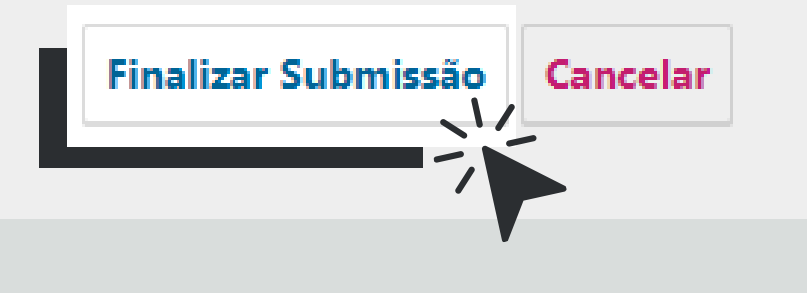

### **ETAPA 5**

Pronto! Sua submissão foi concluída. Você receberá um e-mail de confirmação.

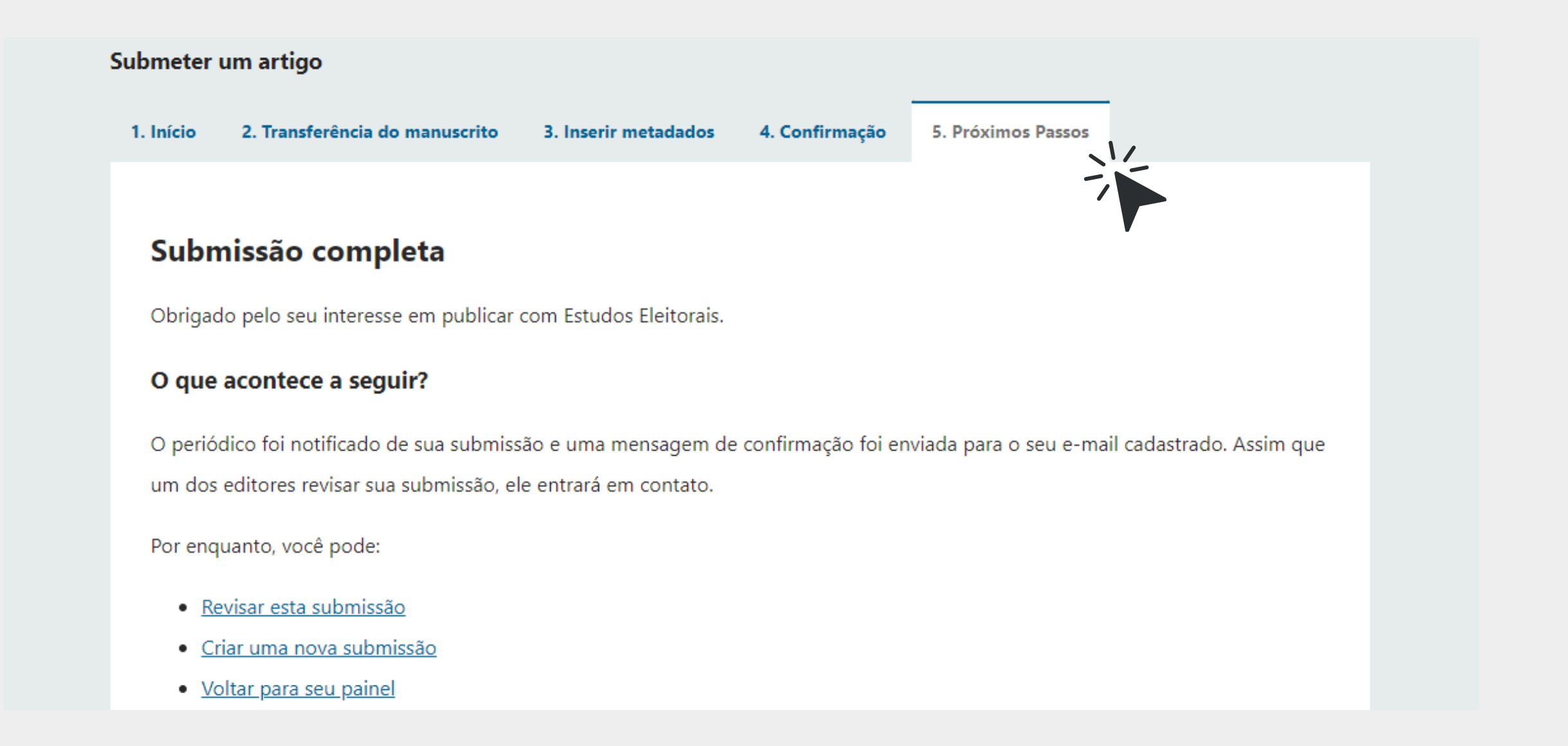

O editor foi notificado de sua submissão. Neste ponto, você escolherá entre os seguintes links: Revisar esta submissão; Criar uma nova submissão; Voltar para seu painel.

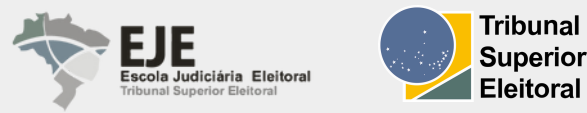

### PAINEL

No painel, você pode verificar o status de seu trabalho. Após seguir as etapas anteriores, você verá que está atualmente no estágio de Submissão.

| Fila 1 Arquivos                  |                 | Ø Ajuda                         |
|----------------------------------|-----------------|---------------------------------|
| Minhas Submissões Designadas     | <b>Q</b> Buscar | <b>T</b> Filtros Nova Submissão |
| 287 <b>André</b><br>Artigo Teste |                 | O Submissão Visualizar V        |

A seguir, o trabalho passará para o estágio de Avaliação e, se for aceito, para os estágios de Edição de Texto e Editoração antes de ser publicado.

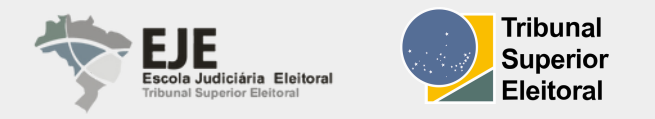

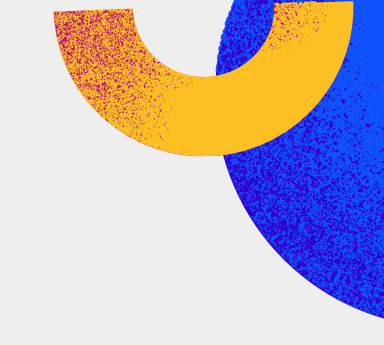

!

**Atenção:** depois da conclusão da submissão, você não poderá alterá-la. Se quiser substituir o arquivo enviado ou fazer outras alterações na submissão, você precisará entrar em contato com o editor por meio da ferramenta de **Discussão da pré-avaliação**, disponível em **Minhas Submissões Designadas**. Para acessá-la, clique em **Visualizar**. Uma nova página será aberta, como na imagem a seguir.

20

| Arquivos da Submissão                                   |    |                    | Q Buscar                       |
|---------------------------------------------------------|----|--------------------|--------------------------------|
| ► 🕅 639 Artigo X.docx                                   |    | outubro<br>4, 2024 | Texto do artigo                |
| ► 🔂 640 Gráfico Y.xlsx                                  |    | outubro<br>4, 2024 | Gráficos, tabelas e<br>imagens |
| 641 Termo de Submissão de Artigo Estudos Eleitorais.pdf |    | outubro<br>4, 2024 | Termo de submissão             |
|                                                         |    |                    | Baixar Todos os Arquivos       |
| Discussão da pré-avaliação                              |    |                    | Adicionar comentários          |
| Nome                                                    | De | Última resposta    | Respostas Fechado              |

Nesse campo, **Discussão da pré-avaliação**, você poderá entrar em contato com o Editor e esclarecer quaisquer dúvidas, clicando em **Adicionar comentários**.

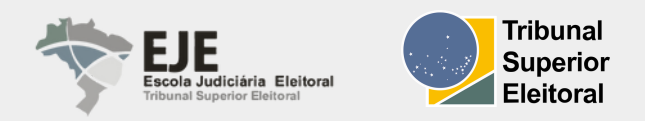